### OpenLM Server 5.6からMariaDBの使用

OpenLM製品は今後Firebird内蔵データベースをサポートしません。OpenLM Server バージョン5.6ではFirebirdデータをMariaDB へ移行するユーティリティツールを用意しています。本書は既存 FirebirdデータベースをMariaDBに切り替える移行ツールの使い方の説明です。

もしFirebirdデータベースエンジンでOpenLM Serverをまだご使 用でしたら、継続もできますが、可能な限り早急にMariaDBに切 り替えることを推奨します。

バージョン5.6のインストールは今後リリースされるバージョンへ のアップグレードを希望する全てのOpenLMユーザーにとって必 須のステップです。

### 他のサポートしているデータベースエンジンをご使用の場合は (MS SQL / MY SQL)、何もする必要はございません。

まだFirebirdデータベースを使用している場合に取る一般的なプロセスは:

1. 営業sales@openIm.comにバージョン5.6のライセンスファイル を依頼する。

2. OpenLM Server 5.6にアップグレードし、通常通り使用を継続 する。

3. MariaDBに切り替えるタイミングをスケジュールし実行する。

下記のMariaDBのインストールと設定を参照。

MariaDBの準備が整ったら、データベース移行を開始する。
OpenLM ServerサービスをWindowsサービスで停止する。
OpenLM Server 5.6のインストールで出来たfb2mariadbユーディリティ・データ移行ツールを使用する。下記セクションにて詳細を参照してください。

 データベースの移行に成功したら、OpenLM Server 5.6のイン ストールで出来た DB Configuration ToolでMariaDBに切り替え、
OpenLM ServerサービスをWindowsサービスで開始する。下記セクションで詳細を参照してください。データ移行成功後に fb2mariadbユーティリティの画面にはショートカットのボタンが 出ます。 4. もしデータベースの移行が失敗した場合、a) OpenLM Serverサ ービスをリスタートする(Firebirdデータベースの状態で) そして

b) エラーの詳細をOpenLMサポートに説明する

(support@openIm.com) 。

## MariaDBのインストールと設定

公式サイトからMariaDBをダウンロードしてください。最新バー ジョンが適切です。

インストールをお望みの機能を選択し、Next(次へ)をクリック してください。

| 🖟 MariaDB 10.6 (x64)               | ) Setup                                                                                                    |    |                                                                           |                                                                 | _                                       |                                  | ×   |
|------------------------------------|----------------------------------------------------------------------------------------------------|----|---------------------------------------------------------------------------|-----------------------------------------------------------------|-----------------------------------------|----------------------------------|-----|
| Custom Setup<br>Select the way you | u want features to be installed                                                                                                    | ł. |                                                                           | Ma                                                              | riaE<br><sub>Ser</sub>                  | DB<br>ver ⊄                      | A   |
| Click the icons in t               | he tree below to change the w                                                                                                    | ay | features v                                                                | vill be inst                                                    | talled.                                 |                                  |     |
|                                    | ariaDB Server<br>Database instance<br>Client Programs<br>Backup utilities<br>avelopment Components<br>irid party tools<br>HeidiSQL |    | Install se<br>This feat<br>your hard<br>subfeatu<br>subfeatu<br>hard driv | rver<br>ure requi<br>d drive. I<br>res selec<br>res requi<br>e. | res 139<br>t has 3<br>ted. Th<br>re 71M | OMB on<br>of 3<br>ne<br>B on you | r   |
| Location:                          | C:\Program Files\MariaDB 10.6                                                                                                    | 5\ |                                                                           |                                                                 |                                         | Browse                           |     |
| Reset                              | Disk Usage                                                                                                    |    | Back                                                                      | Nex                                                             | ĸt                                      | Can                              | cel |

データベースにパスワードを設定してください。UTF8がデフォル ト文字セットとして維持されなければなりません。Next(次へ) をクリックし、次のプロンプトでInstall(インストール)をして ください。 OpenLM Server 5.6からMariaDBの使用 | OpenLM Japan

| -                                                                                                    |                                                                                                    |                         | _                                 |               |
|----------------------------------------------------------------------------------------------------|----------------------------------------------------------------------------------------------------|-------------------------|-----------------------------------|---------------|
| Default instance pro                                                                                           | perties                                                                                                    | ١                       | Maria                             | DB            |
| MariaDB 10.6 (x64) dat                                                                                         | tabase configuration                                                                                             |                         | Ser                               | ver 🗲         |
| Modify password for a                                                                                          | database user 'root'                                                                                             |                         |                                   |               |
| New root password:                                                                                             | •••••                                                                                                    | Enter new root          | password                          |               |
| Confirm:                                                                                                    | •••••                                                                                                    | Retype the pas          | sword                             |               |
| Enable access from                                                                                             | m remote machines f                                                                                              | or                      |                                   |               |
| Toot user                                                                                                    |                                                                                                    |                         |                                   |               |
| ✓ Use UTF8 as default s                                                                                        | erver's character set                                                                                            | :                       |                                   |               |
|                                                                                                    |                                                                                                    |                         |                                   |               |
|                                                                                                    |                                                                                                    |                         |                                   |               |
|                                                                                                    |                                                                                                    |                         |                                   |               |
|                                                                                                    |                                                                                                    | Back                    | Next                              | Cance         |
|                                                                                                    |                                                                                                    |                         |                                   |               |
|                                                                                                    |                                                                                                    |                         |                                   |               |
| 🛃 MariaDB 10.6 (x64) Setu                                                                                      | ID                                                                                                    |                         |                                   |               |
| 🖟 MariaDB 10.6 (x64) Setu                                                                                      | ıp                                                                                                    |                         | -                                 |               |
| Ready to install Maria                                                                                         | aDB 10.6 (x64)                                                                                                   | ١                       | -<br>Maria[                       |               |
| Ready to install MariaDB 10.6 (x64) Setu                                                                       | ip<br>iaDB 10.6 (x64)                                                                                            | ١                       | Maria[<br>Ser                     | DB<br>ver 🗲   |
| HariaDB 10.6 (x64) Setu<br>Ready to install Mari                                                               | ар 10.6 (х64)                                                                                                    | 1                       | -<br>Maria[<br>Sen                | DB<br>ver 5   |
| HariaDB 10.6 (x64) Setu<br>Ready to install Mari<br>Click Install to begin the<br>installation settings. Clic  | a <b>DB 10.6 (x64)</b><br>ia <b>DB 10.6 (x64)</b><br>: installation. Click Back to<br>ck Cancel to exit the wiza | o review or char<br>rd. | Maria [<br>Serv<br>ge any of you  | DB<br>ver 2   |
| MariaDB 10.6 (x64) Setu<br>Ready to install Mari<br>Click Install to begin the<br>installation settings. Click | ia <b>DB 10.6 (x64)</b><br>installation. Click Back to<br>ck Cancel to exit the wiza                             | o review or chan<br>rd. | -<br>Serv<br>Ige any of you       | DB<br>ver 2   |
| MariaDB 10.6 (x64) Setu<br>Ready to install Mari<br>Click Install to begin the<br>installation settings. Clic  | a <b>DB 10.6 (x64)</b><br>installation. Click Back to<br>ck Cancel to exit the wiza                              | o review or chan<br>rd. | Jaria E<br>Serv<br>Ige any of you | DB<br>ver 2   |
| MariaDB 10.6 (x64) Setu<br>Ready to install Mari<br>Click Install to begin the<br>installation settings. Clic  | ia <b>DB 10.6 (x64)</b><br>installation. Click Back to<br>ck Cancel to exit the wiza                             | o review or chan<br>rd. | -<br>Serv<br>Ige any of you       | DB<br>ver 2   |
| MariaDB 10.6 (x64) Setu<br>Ready to install Mari<br>Click Install to begin the<br>installation settings. Clic  | a <b>DB 10.6 (x64)</b><br>installation. Click Back to<br>ck Cancel to exit the wiza                              | o review or chan<br>rd. | Jaria E<br>Sen                    | DB<br>ver 2   |
| MariaDB 10.6 (x64) Setu<br>Ready to install Mari<br>Click Install to begin the<br>installation settings. Clic  | ia <b>DB 10.6 (x64)</b><br>installation. Click Back to<br>ck Cancel to exit the wiza                             | o review or chan<br>rd. | Jaria E<br>Serv                   | DB<br>ver 2   |
| MariaDB 10.6 (x64) Setu<br>Ready to install Mari<br>Click Install to begin the<br>installation settings. Click | a <b>DB 10.6 (x64)</b><br>installation. Click Back to<br>ck Cancel to exit the wiza                              | o review or chan<br>rd. | Jaria E<br>Sen                    | DB<br>ver 2   |
| MariaDB 10.6 (x64) Setu<br>Ready to install Mari<br>Click Install to begin the<br>installation settings. Click | a <b>DB 10.6 (x64)</b><br>installation. Click Back to<br>ck Cancel to exit the wiza                              | p review or chan<br>rd. | -<br>Serv                         | DB<br>ver 2   |
| MariaDB 10.6 (x64) Setu<br>Ready to install Mari<br>Click Install to begin the<br>installation settings. Click | iaDB 10.6 (x64)<br>installation. Click Back to<br>ck Cancel to exit the wiza                                     | o review or chan<br>rd. | Jaria E<br>Serv                   | U<br>Ur<br>Ur |

インストールが完了したら、**Finish(完了)**ボタンをクリックしてください。

\_\_\_\_\_

2024/04/16 9:47

OpenLM Server 5.6からMariaDBの使用 | OpenLM Japan

|                                |                                                                       | _                              |
|--------------------------------|-----------------------------------------------------------------------|--------------------------------|
| Installing MariaDB 10.6        | (x64)                                                                 | MariaDB<br><sub>Server</sub> ビ |
| Please wait while the Setup Wi | zard installs MariaDB 10.6 (x64).                                     |                                |
| Status: Copying new file       | s                                                                     |                                |
|                                |                                                                       |                                |
|                                |                                                                       |                                |
|                                |                                                                       |                                |
|                                | Back                                                                  | Next Can                       |
|                                |                                                                       |                                |
| 🕼 MariaDB 10.6 (x64) Setup     |                                                                       | —                              |
|                                |                                                                       |                                |
|                                | Completed the MariaD<br>Wizard                                        | B 10.6 (x64) Se                |
| Õ                              | Completed the MariaD<br>Wizard                                        | B 10.6 (x64) Se                |
| 1                              | Completed the MariaD<br>Wizard<br>Click the Finish button to exit the | B 10.6 (x64) Se                |
|                                | Completed the MariaD<br>Wizard<br>Click the Finish button to exit the | B 10.6 (x64) Se                |
| MariaDB'                       | Completed the MariaD<br>Wizard<br>Click the Finish button to exit the | B 10.6 (x64) Se                |
| MariaDB                        | Completed the MariaD<br>Wizard<br>Click the Finish button to exit the | B 10.6 (x64) Se                |
| MariaDB <sup>®</sup>           | Completed the MariaD<br>Wizard<br>Click the Finish button to exit the | B 10.6 (x64) Se                |
| MariaDB <sup>®</sup>           | Completed the MariaD<br>Wizard<br>Click the Finish button to exit the | B 10.6 (x64) Se                |

## MySQL Workbenchのインストー ル

容易な管理のため、MySQL Workbenchのダウンロードをお勧め します:

インストールをするにはパッケージをダブルクリックしてください。Next(次)の指示に従ってください:

| 🙀 MySQL Workbench 8.0 CE                | - Setup Wizard X                                                                           |
|-----------------------------------------|--------------------------------------------------------------------------------------------|
| for a                                   | Welcome to the Setup Wizard for MySQL<br>Workbench 8.0 CE                                  |
| ~~~~~~~~~~~~~~~~~~~~~~~~~~~~~~~~~~~~~~~ | The Setup Wizard will install version 8.0.24 on your computer.<br>To continue, click Next. |
|                                         |                                                                                            |
| MySQL                                   | WARNING: This program is protected by copyright law and international treaties.            |
|                                         | < Back Next > Cancel                                                                       |
|                                         |                                                                                            |

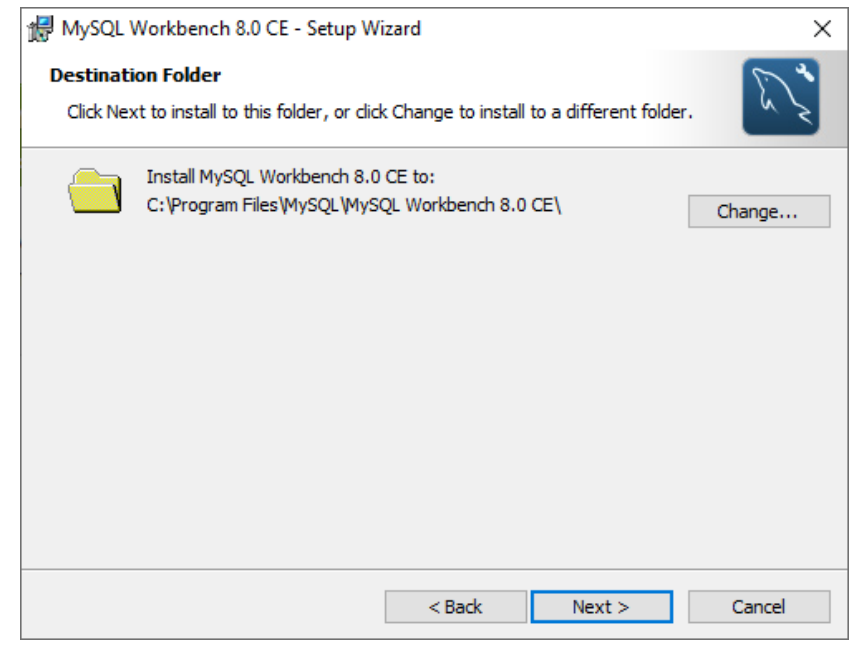

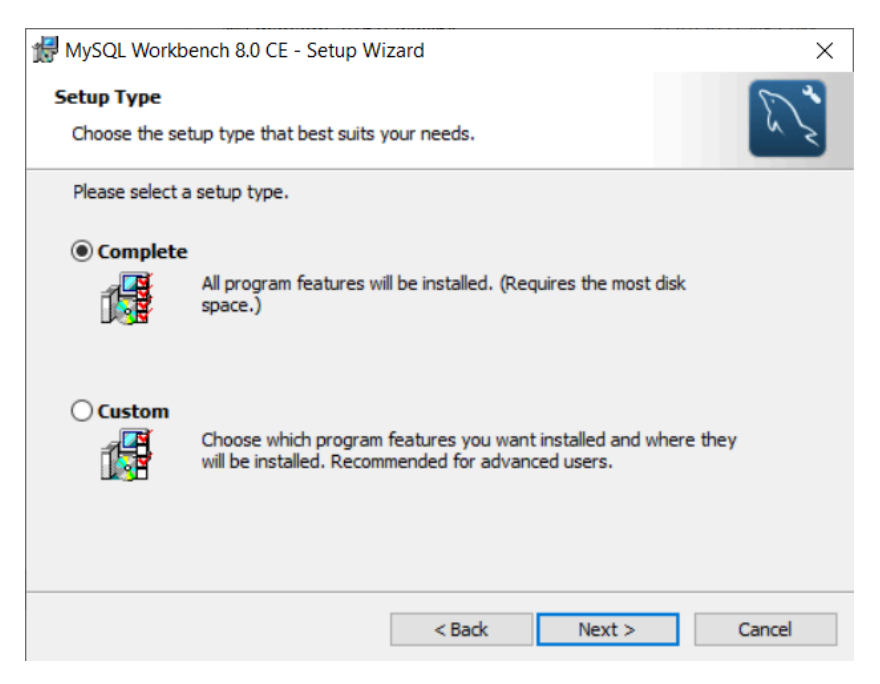

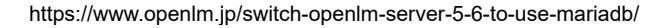

| 👷 MySQL V  | Vorkbench 8.0 CE - Set                           | tup Wiz                       | ard                                                |                      |                   | $\times$ |
|------------|--------------------------------------------------|-------------------------------|----------------------------------------------------|----------------------|-------------------|----------|
| Ready to   | Install the Program                              |                               |                                                    |                      | 5                 | 4        |
| The wiza   | rd is ready to begin inst                        | allation.                     |                                                    |                      | 5                 | 2        |
| If you wa  | ant to review or change<br>wizard.               | any of y                      | our installation                                   | settings, click Back | . Click Cancel to |          |
| Current S  | ettings:                                         |                               |                                                    |                      |                   |          |
| Setup Ty   | /pe:                                             |                               |                                                    |                      |                   |          |
| Com        | plete                                            |                               |                                                    |                      |                   |          |
| Destinat   | tion Folder:                                     |                               |                                                    |                      |                   |          |
| C:\P       | rogram Files\MySQL\My                            | SQL Wor                       | kbench 8.0 CE\                                     |                      |                   |          |
|            |                                                  | [                             | < Back                                             | Install              | Cancel            |          |
|            |                                                  | L                             |                                                    |                      |                   |          |
| 🛃 MySQL V  | Vorkbench 8.0 CE - Set                           | tup Wiz                       | ard                                                |                      |                   | ×        |
| Installing | MvSOL Workbench                                  | 8.0 CE                        |                                                    |                      | 6                 | 4        |
| The prog   | ram features you select                          | ted are b                     | eing installed.                                    |                      | E.                | 2        |
|            |                                                  |                               |                                                    |                      |                   |          |
| 15         | Please wait while the s<br>may take several minu | Setup W<br>utes.              | izard installs My                                  | SQL Workbench 8.0    | CE. This          |          |
|            | Status:                                          |                               |                                                    |                      |                   |          |
|            |                                                  |                               |                                                    |                      |                   |          |
|            | Copying new files                                |                               | -                                                  |                      |                   |          |
|            | Copying new files                                |                               |                                                    |                      |                   |          |
|            | Copying new files                                |                               | < Back                                             | Next >               | Cancel            |          |
|            | Copying new files                                |                               | < Back                                             | Next >               | Cancel            |          |
| 🛃 MySQL V  | Copying new files                                | tup Wiz                       | < Back                                             | Next >               | Cancel            | ×        |
| Hysql V    | Copying new files                                | tup Wiz                       | < Back<br>ard                                      | Next >               | Cancel            | ×        |
| MySQL V    | Copying new files                                | tup Wiz<br>Wizard<br>Setup ha | < Back<br>ard<br>I Completed<br>s finished install | Next >               | Cancel            | ×        |
| MySQL V    | Vorkbench 8.0 CE - Set                           | tup Wiz<br>Wizard<br>Setup ha | < Back<br>ard<br>I Completed<br>s finished install | Next >               | Cancel            | ×        |

完了した後すぐに、Workbenchが自動的に立ち上がります:

+をクリックして新しい接続を作成します。

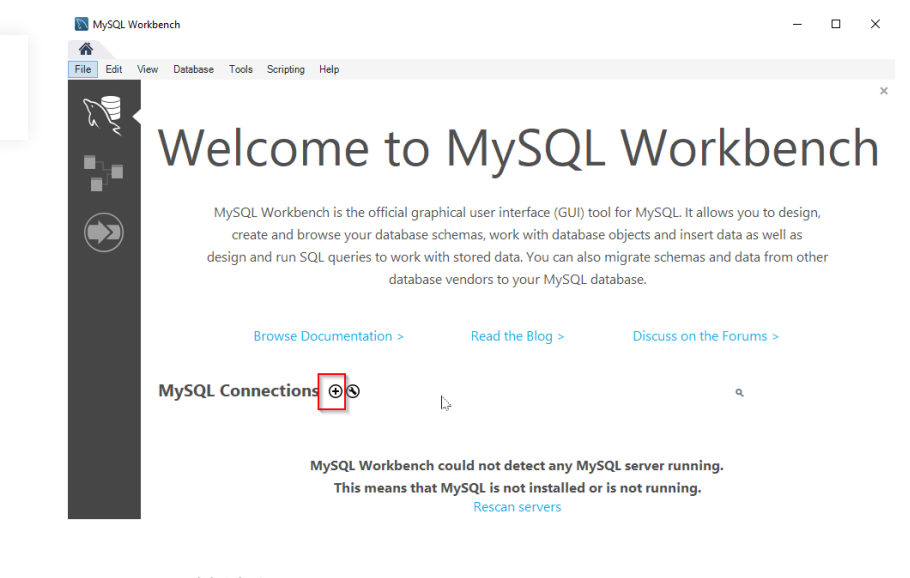

- 1. 接続名を入力
- 2. パスワードを入力
- 3. 接続をテスト
- 4. **OK**をクリック

5. 接続の作成に成功しましたというプロンプトが現れます

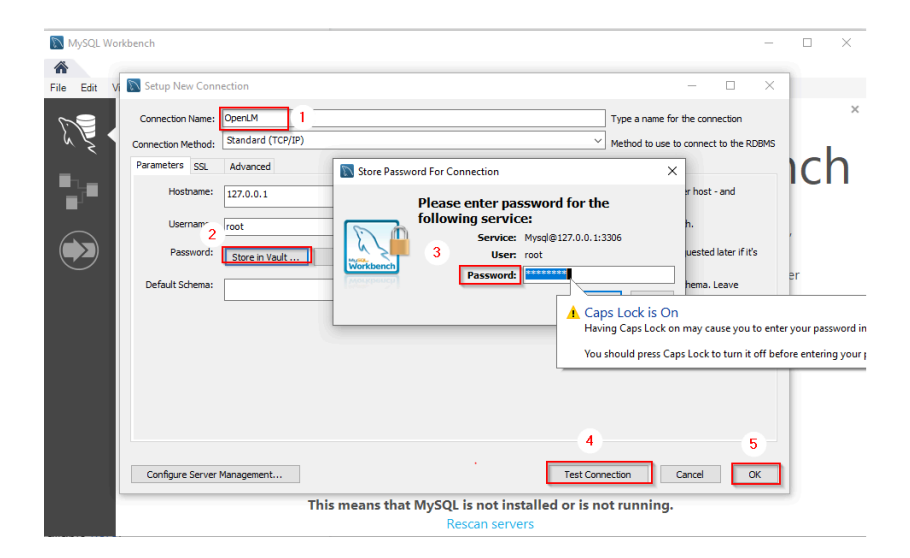

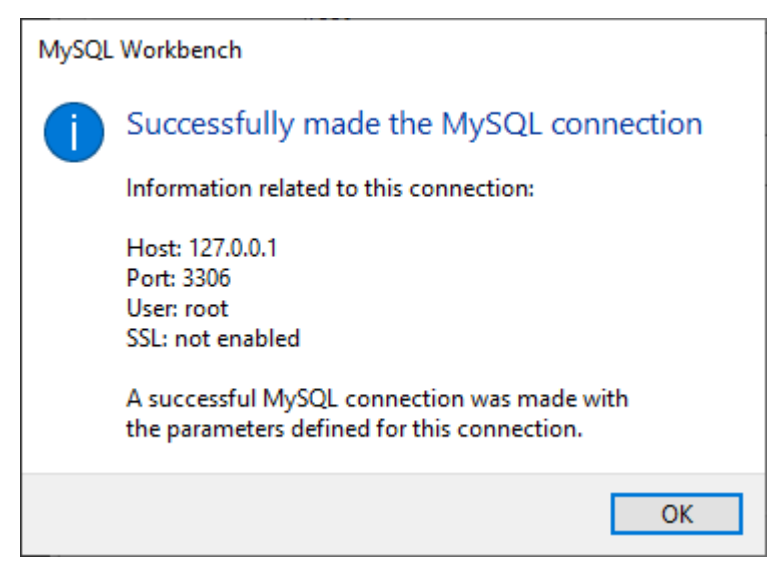

#### 1. 新しく追加された接続をクリックします。

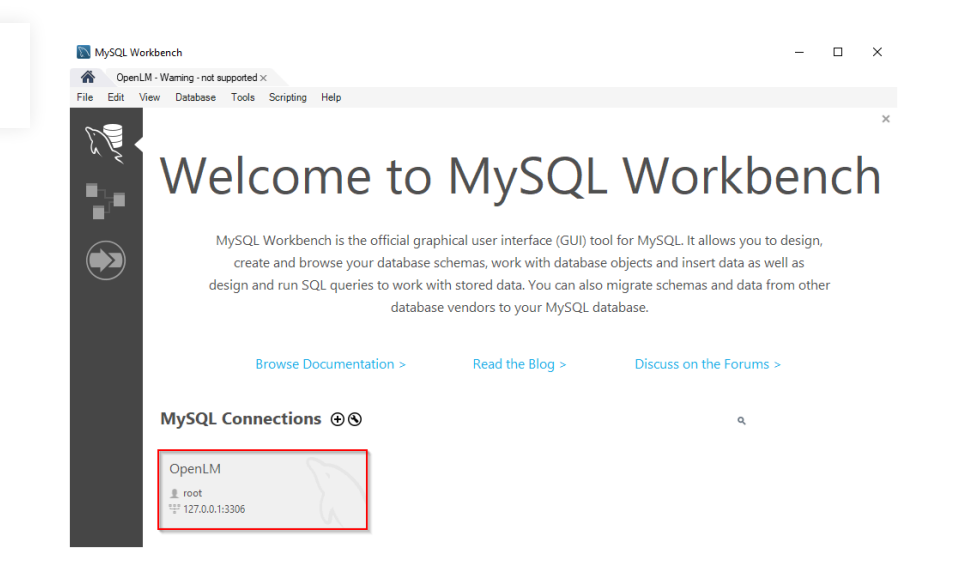

### 1. 下の図の赤い部分をクリックし、接続したサーバーで新 しいスキーマを作成します。

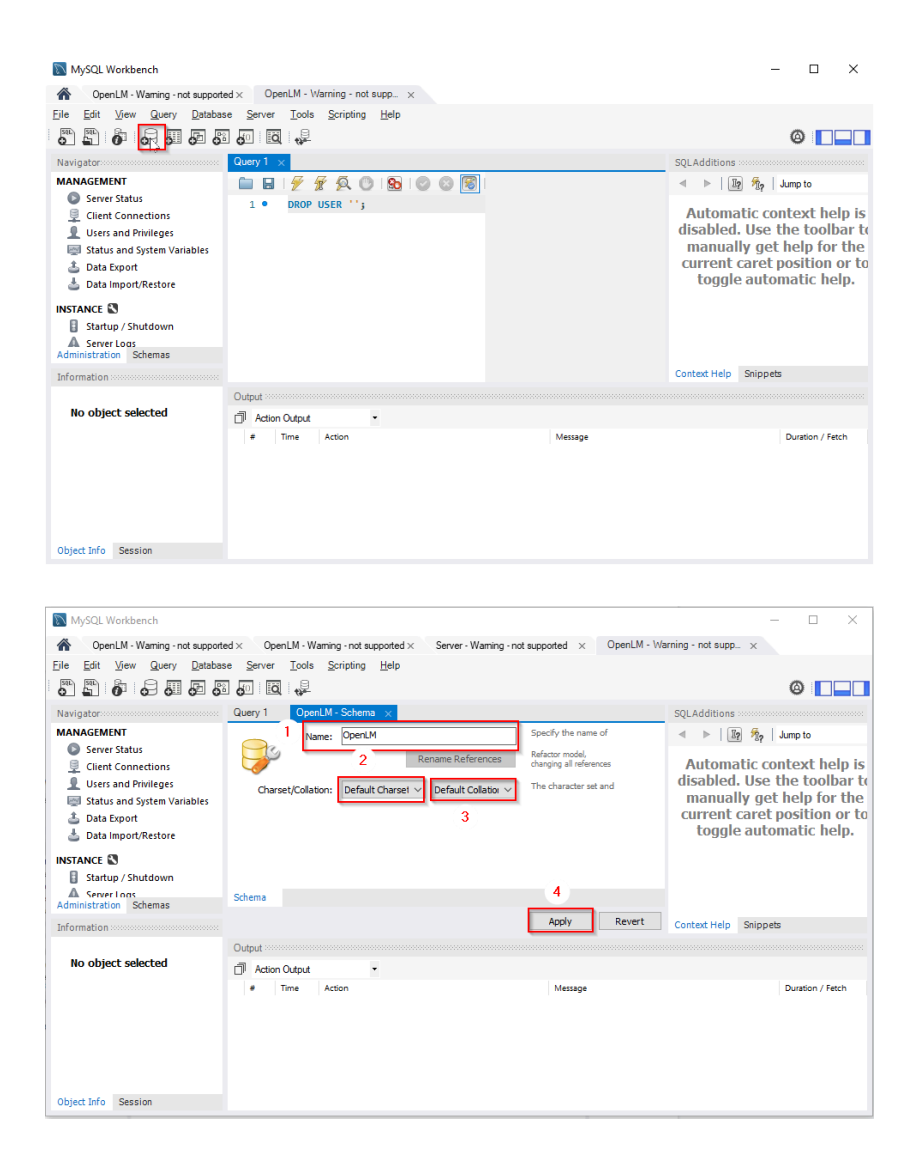

スクリプトを見直し、Apply(適用)をクリック。

| Apply SQL Script | to Database |                          |                       |              |
|------------------|-------------|--------------------------|-----------------------|--------------|
| Review SQL Scr   | ript Review | the SQL Script to be App | olied on the Database |              |
| Apply SQL Script |             |                          |                       |              |
|                  | 1           | CREATE SCHEMA `oper      | nlm`;                 |              |
|                  | 2           |                          |                       |              |
|                  |             |                          |                       |              |
|                  |             |                          |                       |              |
|                  |             |                          |                       |              |
|                  |             |                          |                       |              |
|                  |             |                          |                       |              |
|                  |             |                          |                       |              |
| 111              |             |                          |                       |              |
|                  | Men         |                          |                       |              |
|                  |             |                          |                       |              |
|                  | ۲ .         |                          |                       | >            |
|                  |             |                          |                       |              |
|                  |             |                          |                       |              |
|                  |             |                          | Back                  | Apply Cancel |

これでMariaDBがインストールされ設定され、Firebirdデータベ ースからのデータ移行の準備が整いました。

# FirebirdからMariaDBへのデ ータ移行

OpenLM v5.6にはFbToMariaDBと呼ばれるユーティリティがつい てます

• Windowsのメニューもしくはデスクトップのアイコンから fb2mariadbを開始してください。

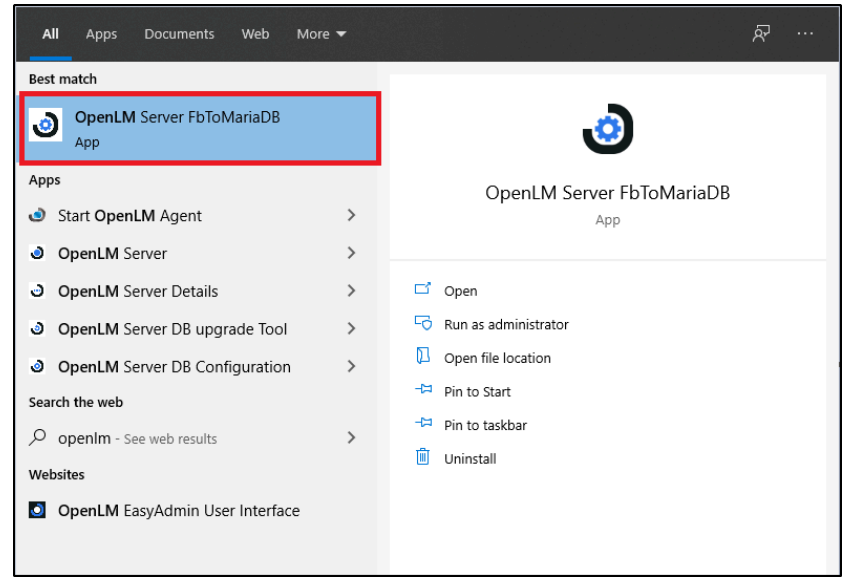

OpenLM Server 5.6からMariaDBの使用 | OpenLM Japan

• このユーティリティは最初にFirebirdデータベースが使用され ていろか初期チェックを行います。その後、下記の様な詳細を記

| しいつか初期ナ | エックを作 | 丁いよ 9 。 | ての仮、 | ト記の体は詳細を認 |
|---------|-------|---------|------|-----------|
|         |       |         |      |           |

入するフォームが出ます。必要なら修正してください。

| 😘 OpenLM Firebird to MariaDB database transfer                        | _ |      | × |
|-----------------------------------------------------------------------|---|------|---|
| Choose a Data Source FireBird<br>From where do you want to copy data? |   |      | 0 |
|                                                                       |   |      |   |
| Username:                                                             |   |      |   |
| sysdba                                                                |   |      |   |
|                                                                       |   |      |   |
| Database:                                                             |   |      |   |
| C:\Program Files (x86)\OpenLM\OpenLM Server\db\OPENLM_                |   |      |   |
|                                                                       |   |      |   |
|                                                                       |   |      | _ |
| Next>>                                                                |   | Exit |   |

 MariaDBサーバーとデータベースの接続詳細を入力し、Next (次へ)をクリック

| 😘 OpenLM Firebird to MariaD                  | B database transfer      |                                                                             |            | _ |      | $\times$ |
|----------------------------------------------|--------------------------|-----------------------------------------------------------------------------|------------|---|------|----------|
| Choose a Destination<br>To where do you want | MariaDB<br>to copy data? |                                                                             |            |   | V    | )        |
|                                              |                          |                                                                             |            |   |      |          |
| Server:                                      | localhost                |                                                                             | Port: 3306 |   |      |          |
| Username:                                    | root                     |                                                                             |            |   |      |          |
| Password:                                    | •••••                    |                                                                             |            |   |      |          |
| Database:                                    | openIm                   |                                                                             |            |   |      |          |
|                                              |                          |                                                                             |            |   |      |          |
|                                              |                          |                                                                             |            |   |      |          |
|                                              |                          | < <back< td=""><td>Next&gt;&gt;</td><td></td><td>Exit</td><td></td></back<> | Next>>     |   | Exit |          |

 データ移行プロセスが完了するまで待ちます。(データベース サイズによりかかる時間が変わります):

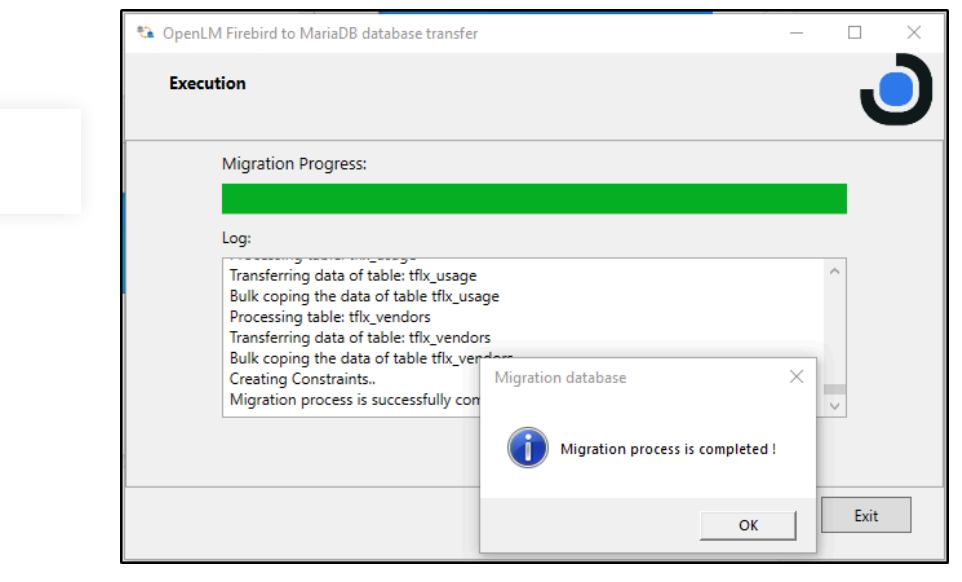

• ポップアップウインドウを閉じてNext(次へ)をクリック

# OpenLM ServerがMariaDB を使用するように設定

 1. fb2mariadbユーティリティでは画面上で新しいMariaDBを設定 する簡単なステップを用意しております。
2. 重要: もしfb2mariadbでデータ移行に失敗した場合は、
MariaDBへの接続の切り替えは行わないでください。

| 😘 OpenLM Firebird to MariaDB database transfer                                                                                    | _ |   | $\times$ |
|----------------------------------------------------------------------------------------------------|---|---|----------|
| Configuration OpenLM Server                                                                                                    |   | J |          |
| Open DB Configuration tool to configure OpenLM Server to use MariaDB      DB Configuration     Finish database migration     Exit |   |   |          |

- 3. DB configurationボタンをクリック
- 4. ドロップダウンリストから、DBプロバイダーにMariaDBを選択

| 5. サーバーとデータベースを定義する                 |
|-------------------------------------|
| 6. インストール中か新たに作成したユーザーIDとパスワードを入    |
| カ                                   |
| 7. 接続をテスト                           |
| 8. 成功したら、 <b>Apply(適用)</b> ボタンをクリック |

| DB Provider | MariaDb   |                | ~        |        |      |  |
|-------------|-----------|----------------|----------|--------|------|--|
| Server      | localhost |                | Port     |        | 3306 |  |
| Database    | openIm    | DB Connection  | ×        | I Size | 100  |  |
| User Id     | root      |                |          |        |      |  |
| Password    | *****     | Connection Suc | cessfull |        |      |  |
|             |           |                | ок       |        |      |  |

# MariaDBへの切り替えが成功 したか確認

切り替えが成功したかどうか確認するには、EasyAdmin(ブラウ ザUI)へ行き、ダッシュボードの左上コーナーのOpenLMロゴ付 近に移動してください。

バージョン番号付近をマウスでホバリングして接続データベース 詳細をご確認ください。

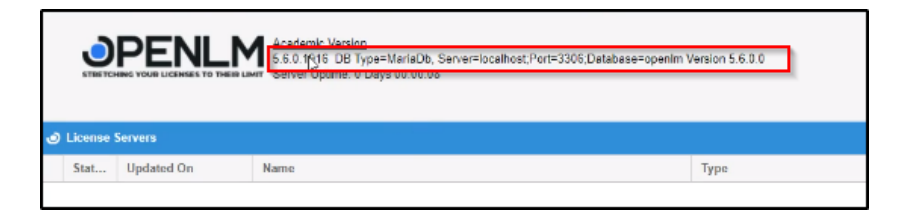